# ケーブルスマホ設定ガイド

STEP1

APNの設定方法(Android 5.0.X以降)

画面は「P8Lite」のものになります。 他機種のAndroidスマートフォンや、 Androidのバージョンが違う場合は、 画面構成や手順等が異なるケースがございます。

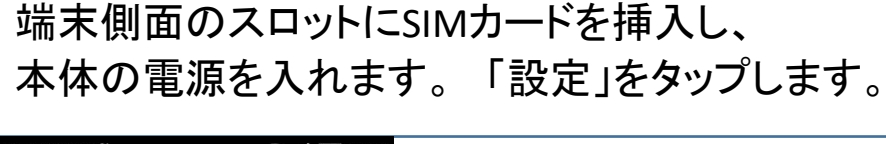

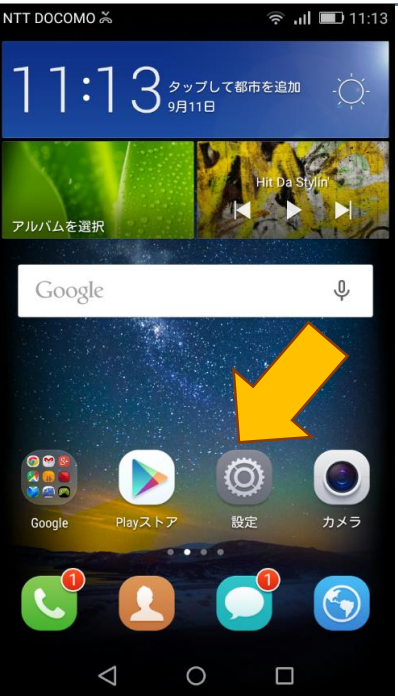

# 「その他」をタップします。

| NTT DOCOMO 満 🖾 | 🛜 📶 💷 11:14   |
|----------------|---------------|
| 一般             | すべて           |
| 設定を検索          |               |
| 無線とネットワーク      |               |
| 📄 デュアルカード管理    | >             |
| 🛜 Wi-Fi        |               |
| Bluetooth      | off $>$       |
| 💿 データ通信量の管理    | $\rightarrow$ |
| ご         その他  | >             |
| デバイス           | •             |
| 🙆 ホーム画面のスタイル   | 標準 >          |
| 画面             | >             |
| < ● 音          | >             |
| 1 0            |               |
|                |               |

3

## 「モバイルネットワーク」をタップします。

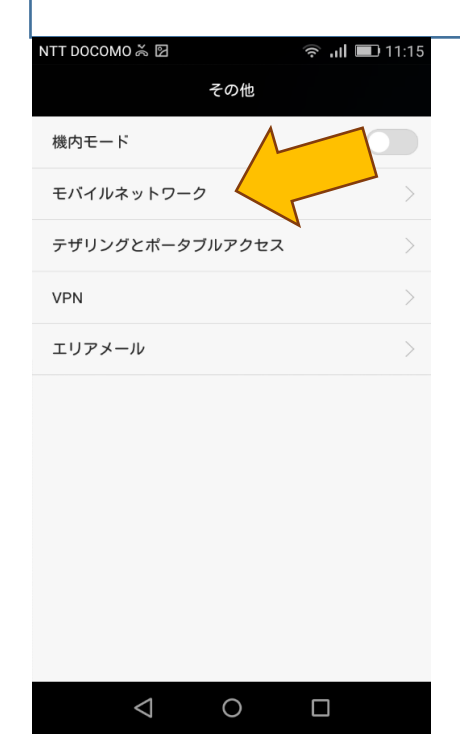

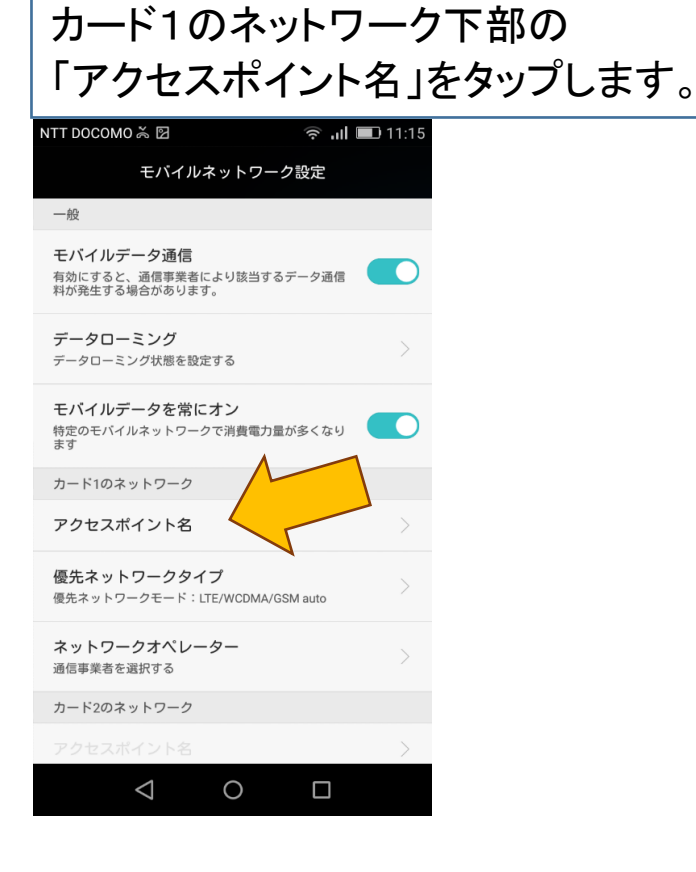

5

#### 下部の「メニュー」をタップし、 次に「新しいAPN」をタップします。

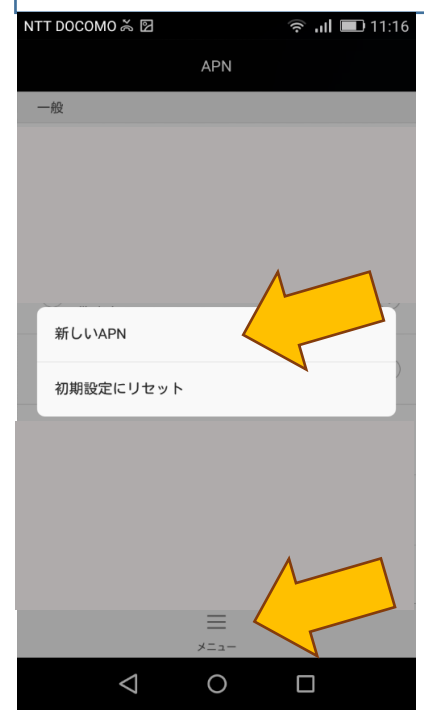

| アクセスポイントの編                                      | アクセスポイントの編集を行います。                                                                        |  |  |  |
|-------------------------------------------------|------------------------------------------------------------------------------------------|--|--|--|
| NTT DOCOMO 炎 図                                  | 6                                                                                        |  |  |  |
| 名前<br>未設定<br>APN<br>未設定                         | 下記のように、必要項目に設定値を入力し、<br>入力完了後、右下の「保存」をタップします。<br>*認証タイプの項目は、画面を下部に<br>スライドいただくと、表示があります。 |  |  |  |
| プロキシ<br><sub>未設定</sub><br>ポート<br><sub>未設定</sub> | 名前 ケーブルスマホ                                                                               |  |  |  |
| <b>ユーザー名</b><br>未設定                             | APN vmobile.jp                                                                           |  |  |  |
| バスワード<br>未設定<br>サーバー<br>未設定                     | 認証タイプ PAPまたはCHAP                                                                         |  |  |  |
| × ビ<br><sup>破頭 保存</sup>                         |                                                                                          |  |  |  |

| 作成したAPN「ケ<br>以上でAPN設定                       | ーブルスマホ」を選択します。<br>は完了です。 |
|---------------------------------------------|--------------------------|
| NTT DOCOMO 🌫 🛛 🖙 ااا<br>APN                 |                          |
|                                             |                          |
|                                             |                          |
|                                             |                          |
| ・<br>ゲーブルスマホ<br>vmobile.jp                  |                          |
| <ul> <li>楽天モバイル 通話SIM<br/>vdm.jp</li> </ul> | ()                       |
| =<br>×==-                                   |                          |

#### STEP2

## Googleアカウント新規作成方法

Androidスマートホンは、アプリのダウンロードや、 各種サービスを利用するために、Googleアカウントが 必要となります。 また旧端末より、アドレス帳のデータを移行する際にも、 Googleアカウントのサービスを利用して移動します。

1

トップ画面より「設定」をタップします。

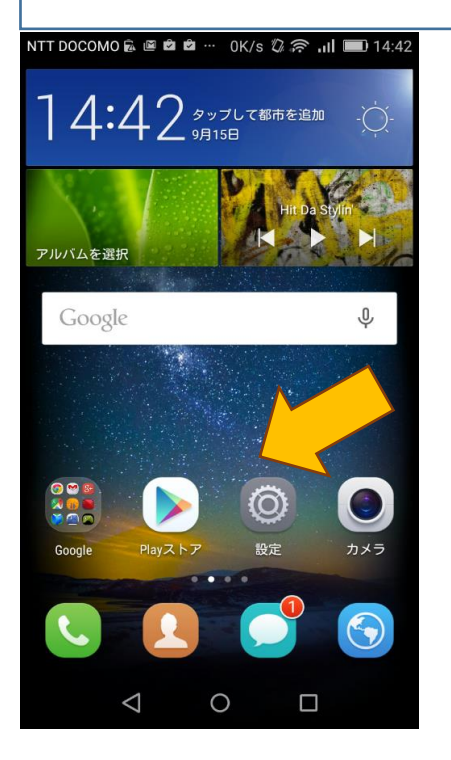

## 設定画面が開きましたら、「アカウント」をタップします。

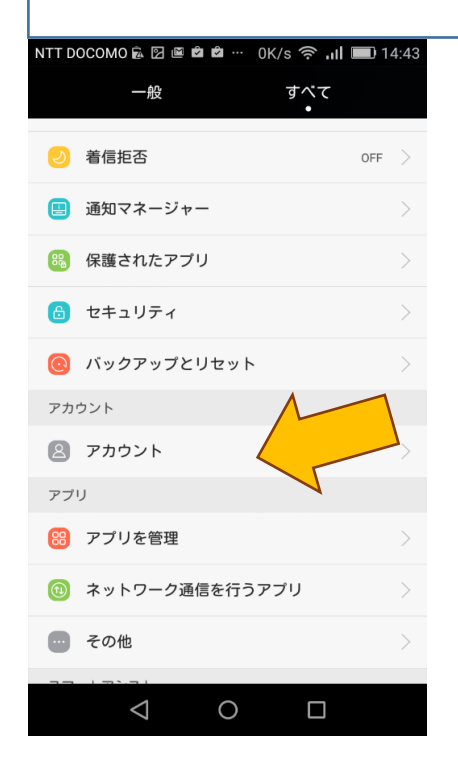

3

#### アカウント画面が開きましたら、 次に「アカウントを追加」をタップします。

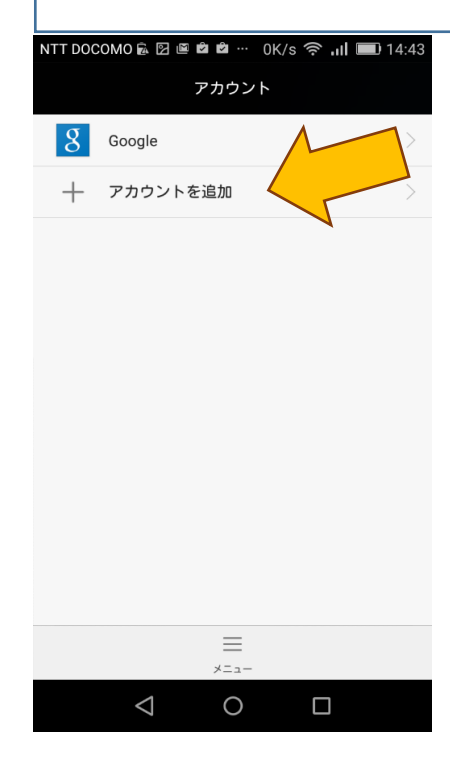

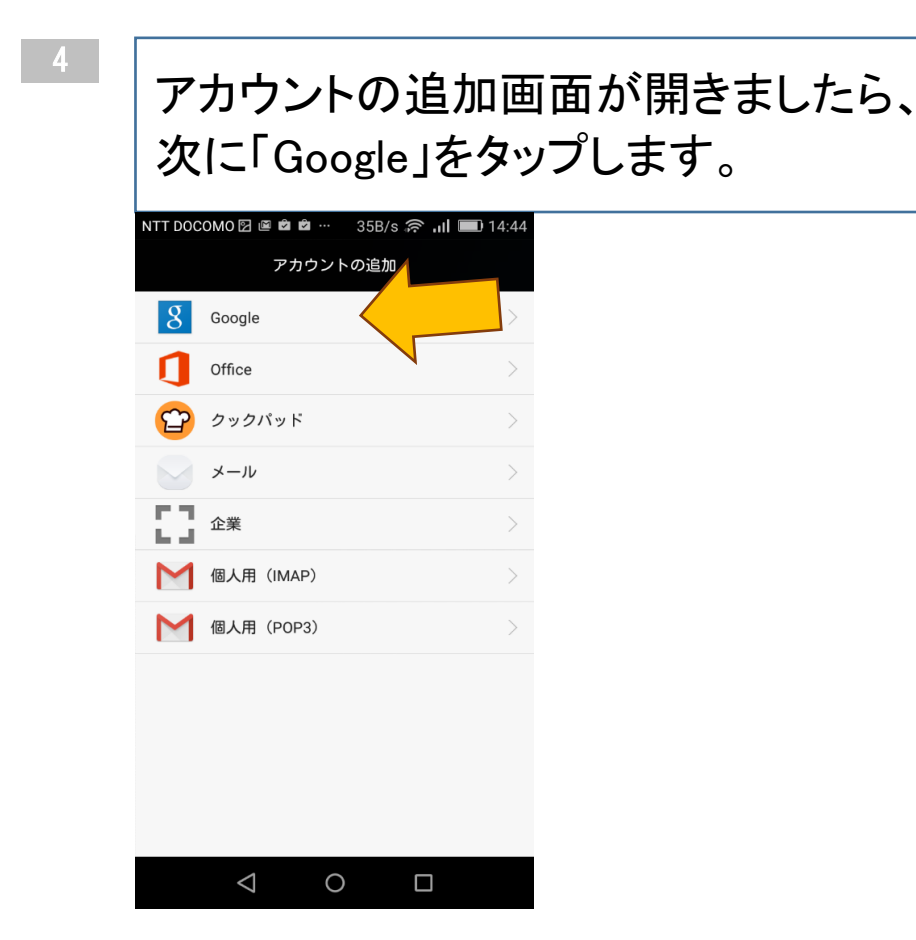

#### アカウントの追加画面が開きましたら、 「新しいアカウントを作成します」をクリックします。

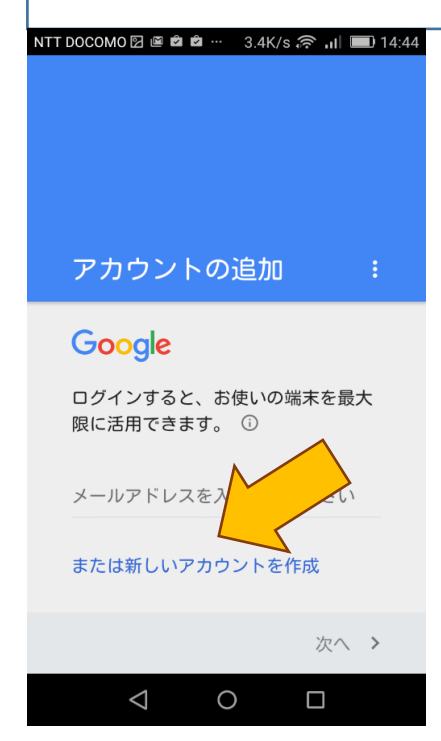

| Googleアカウントを作成の画面が開きましたら、 |
|---------------------------|
| 「名」と「姓」を入力します。            |

| NTT | DOCOMO 🖾 🖻      | 4000 | 0K/s 奈 📶   | <b>D</b> 14:44 |
|-----|-----------------|------|------------|----------------|
|     | Google          | アカウ  | ントを作       | 成              |
|     | 名               |      |            |                |
|     | 姓               |      |            |                |
|     |                 |      |            |                |
|     |                 |      |            |                |
|     |                 |      |            |                |
|     |                 |      |            |                |
|     |                 |      | <b>次</b> へ | >              |
|     | $\triangleleft$ | 0    |            |                |

7

#### 例のように「名」と「姓」を入力し、 「次へ」をタップします。

| NTT DOC                 | OM0 🖾 🛛            | 3 🖾 …            | 0K/s あ                | ¶ اו. ∻    | 14:45 |
|-------------------------|--------------------|------------------|-----------------------|------------|-------|
| Gc                      | ogle               | アカ               | ウント                   | を作り        | 戎     |
| 名<br>ケ-                 | ーブル                |                  |                       |            |       |
| 姓太郎                     | 鄧                  |                  |                       |            |       |
|                         |                    |                  |                       | 次へ         | >     |
| Ø                       | は                  | ſĊ               |                       | o          |       |
| ?                       | が                  | を                | <u>ਵ</u> ਾਰ           | ک          | さん    |
| Undo                    | 1あ                 | .@ 2             | <b>)</b><br>АВС 3     | さ<br>DEF   | ×     |
| 0                       | 4 G                | <b>7</b><br>ні 5 | JKL 6                 |            | 0     |
| 記号                      | 7 PQ               | RS 8             | ά<br><sup>τυν</sup> 9 | 5<br>wxyz  |       |
| 文字<br>ぁ <sup>ѧ1</sup> … |                    | <b>ار</b><br>… ° |                       | <b>`</b> 0 | G     |
|                         | $\bigtriangledown$ | (                | С                     |            |       |

#### ログイン方法の画面が表示されますので、 お好みのユーザー名を入力してください。

NTT DOCOMO 🖾 🖻 🛍 🛍 … 0K/s 🤶 川 💷 14:46

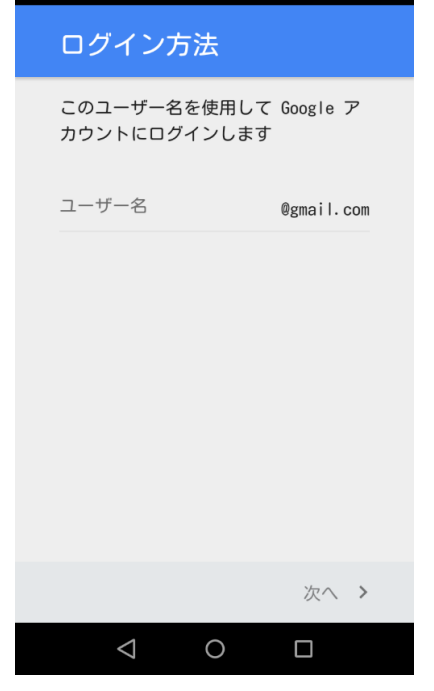

9

入力したユーザー名が、既に使用されていた場合には、 「このユーザー名は使用できません」と表示されます。

| NTT DOCOMO 図 @ @ @ @ … 0K/s 중 "II ■ 14:49<br>ログイン方法 |
|-----------------------------------------------------|
| このユーザー名を使用して Google ア<br>カウントにログインします               |
| ユーザー名<br>cable1   @gmail.com                        |
| このユーザー名は使用できません<br>ユーザー名の候補:                        |
| keburut<br>tailangkeburu                            |
| keburutailang                                       |
|                                                     |
|                                                     |
| 次へ >                                                |
| $\triangleleft$ 0 $\Box$                            |

| 入力したユーザー名が<br>「このユーザー名を使<br>ログインします」の表記            | が使用可能な場合、<br>用して Googleアカウントに<br>記となります。<br>2011ます |
|----------------------------------------------------|----------------------------------------------------|
|                                                    |                                                    |
| ロクイノ方法<br>このユーザー名を使用して Google ア                    |                                                    |
| カウントにログインします                                       |                                                    |
| cabletakaoka1 @gmail.com                           |                                                    |
|                                                    |                                                    |
|                                                    |                                                    |
|                                                    |                                                    |
|                                                    |                                                    |
|                                                    |                                                    |
| 次へ >                                               |                                                    |
| $\triangleleft$ O $\square$                        |                                                    |
| 8文字以上でパスワー<br>パスワードの確認欄(<br>入力が完了しましたら             | -ドを設定します。<br>こ同じものを入力します。<br>っ右下の「次へ」をタップします。      |
| NTT DOCOMO 図 ≝ 🛎 🛎 👾 0K/s 奈 แl 🖃 14:51<br>パスワードの作成 |                                                    |
|                                                    |                                                    |
| バスワードの作成<br>8 文字以上で指定してください                        |                                                    |
| パスワードの確認                                           |                                                    |
|                                                    |                                                    |
|                                                    |                                                    |
|                                                    |                                                    |
|                                                    |                                                    |
|                                                    |                                                    |
| 次へ >                                               |                                                    |
|                                                    |                                                    |

10 ページ 高岡ケーブルネットワーク株式会社

パスワードを忘れた場合に備えての、 アカウント復旧用の電話番号登録を行います。 そのまま右下の「次へ」をタップします。

| NTT DOCOMO 🖾 🖻 🛍 🛍 … 0K/s 🤶 川 💷 15:02              |
|----------------------------------------------------|
| 再設定用の電話番号                                          |
| 電話番号は、パスワードを忘れた場合<br>の Google アカウントの復旧に使用さ<br>れます。 |
| 国名 電話番号<br>JP ▼ +819                               |
| この番号はセキュリティ保護の目的にのみ使用され<br>ます。                     |
| スキップ                                               |
|                                                    |
|                                                    |
| 次へ >                                               |
|                                                    |

13

電話番号の確認画面が表示されます。 「確認」をタップしてください。

| NTT DOCOMO 🗹 🖻 🛍 🛍 🚥 🛛 OK/s 🛜 📶 💷 15:02                                          |
|----------------------------------------------------------------------------------|
| 再設定用の電話番号                                                                        |
| 電話番号は、バスワードを忘れた場合<br>の Google アカウントの復旧に使用さ<br>れます                                |
| 電話番号の確認                                                                          |
| Google では +819027517566 が<br>あなたの電話番号であることを<br>確認するため 1 回限りのテキス<br>ト メッセージを送信します |
| 通常の料金が発生します                                                                      |
| キャンセル 確認                                                                         |
|                                                                                  |
| 次へ >                                                                             |
| $\triangleleft$ 0 $\Box$                                                         |

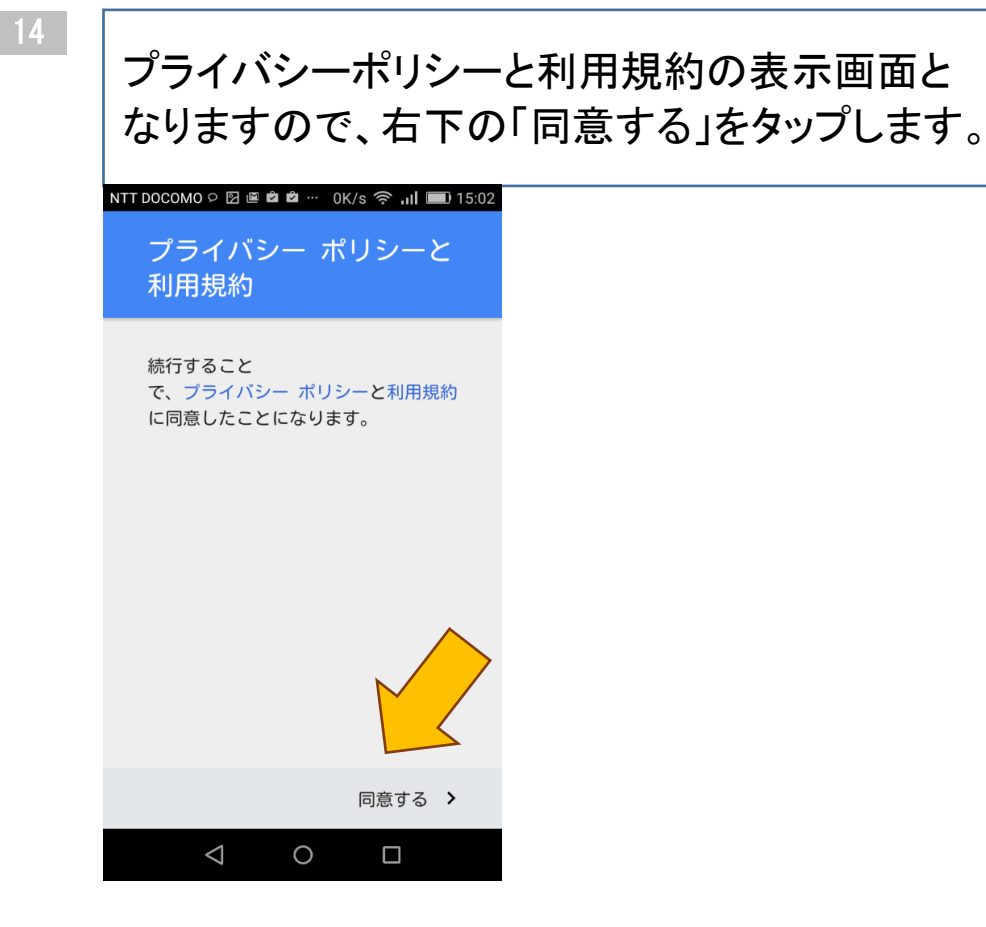

| 12 |     |
|----|-----|
|    |     |
|    | n.' |
|    | ν,  |
|    |     |

#### Googleアカウントの画面が表示されます。 右下の「次へ」をタップします。

| NTT DOCOMO 🕫 🖻 🖻 📽 🚥 🛛 K/s 🎅 📶 💷 15:03                                      |
|-----------------------------------------------------------------------------|
| Google アカウント                                                                |
| メール<br>cabletakaoka1@gmail.com<br>バスワード                                     |
| ▶ M 2 I A<br>Google アカウントは、アブリ、音楽、ゲームな<br>と、すべての Google サービスの利用に使用できま<br>す。 |
|                                                                             |
| 次へ >                                                                        |
| 0 🗆                                                                         |

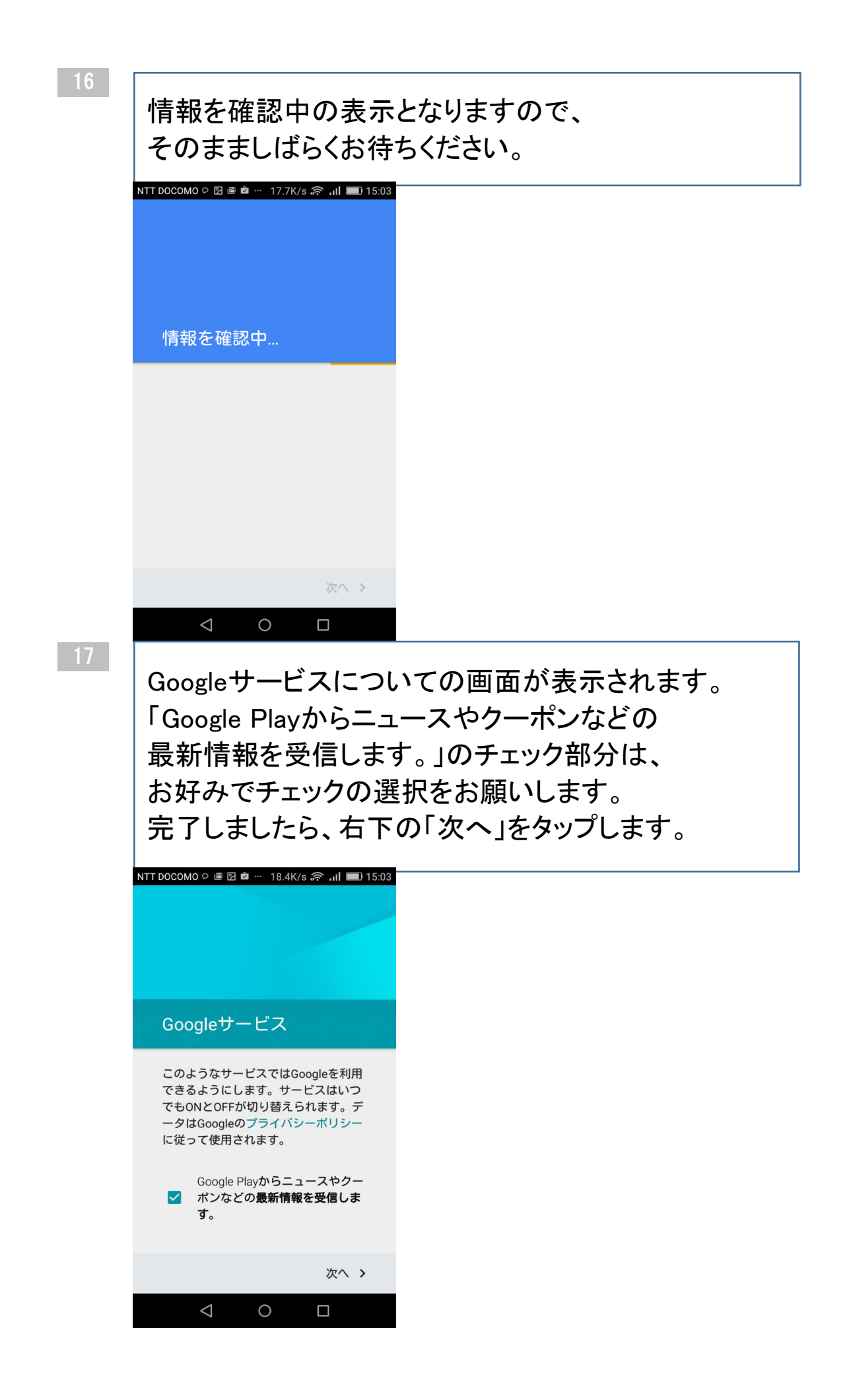

13 ページ 高岡ケーブルネットワーク株式会社

お支払い情報の設定の表示画面となります。 有料のアプリ購入等のお支払い方法の選択に ついては、お好みでチェックを入れてください。 ここでは「後で」にチェックをつけて進めていますが、 必要な場合は、後から改めてお支払い情報を 登録することが可能です。

| NTT DOCOMO 으 🗘 🖾 🏛 🎂 9B/s 🤶 ,III 📰 18:44           |
|----------------------------------------------------|
|                                                    |
| お支払い情報の設定                                          |
| お支払い情報を入力してください。購<br>入しなければ請求は発生しません。              |
| <ul> <li>クレジット カードかデビット</li> <li>カードを追加</li> </ul> |
| ○ PayPal を追加                                       |
| <ul> <li>NTT DOCOMOのキャリア決済<br/>を有効にする</li> </ul>   |
| ○ コードを利                                            |
| <ul><li>後で</li></ul>                               |
| < 次へ >                                             |
| 0                                                  |
| アカウントの画面が表示されましたら                                  |
| 登録完了となります。                                         |
| NTT DOCOMO P 🗘 🖾 … 20B/s 奈 , , II 📼 18:44          |
|                                                    |
| oogle 2                                            |
| 十 アカウントを追加 シ                                       |
|                                                    |

Scoogle > + アカウントを追加 >

#### STEP3

### Wi-Fiアクセスポイントの設定方法

1

Wi-Fi(無線LAN)接続の設定を行います。Wi-Fiの 電波が届くところでは、優先的に接続し、 届かないところでは携帯電話回線での接続に 自動的に切り替わります。 Wi-Fi接続を行うことで通信容量の節約ができます。

### 設定をタップします。

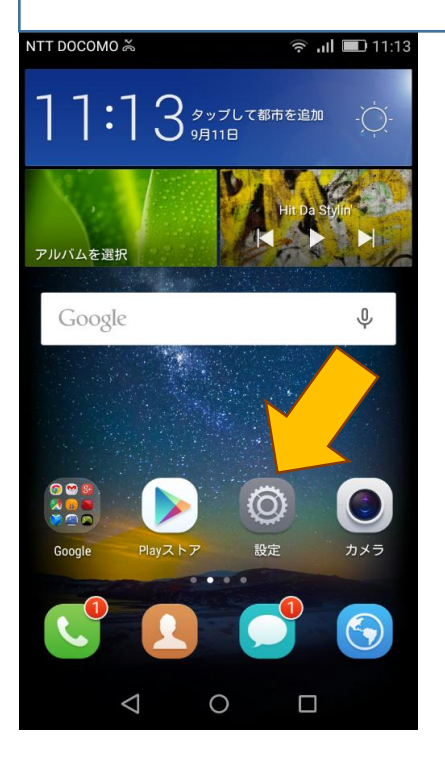

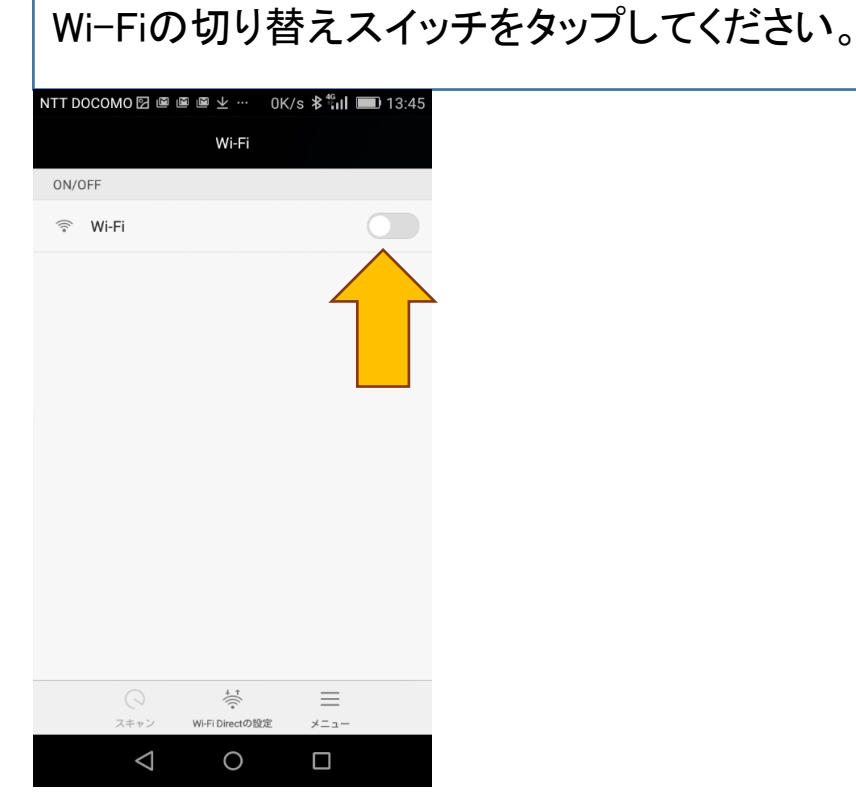

#### 3

## Wi-Fiがオンになると、下図のように淡い緑となります。

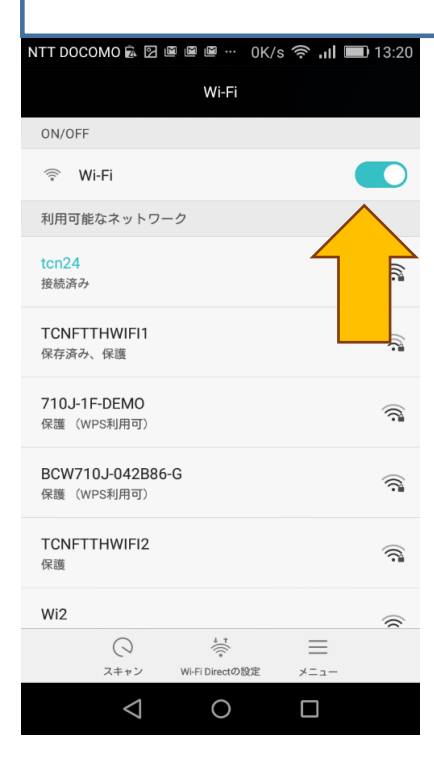

接続可能なアクセスポイントが表示されますので、 接続するWi-Fiアクセスポイントをタップします。 下図では例として「TCNFTTHWIFI2」を選択しています。 通常は、ご自宅等に設置のWi-Fiアクセスポイントを 選択してください。

|                           | 1 4K/s 🛠  | ை ய 🔳           | 14.57 |
|---------------------------|-----------|-----------------|-------|
|                           | 1.410/0 1 | ». III <u>—</u> | 14.07 |
|                           | Wi-Fi     |                 |       |
| ON/OFF                    |           |                 |       |
| 🔶 Wi-Fi                   |           |                 |       |
| 利用可能なネットワーク               |           |                 |       |
| TCNFTTHWIFI2<br>接続        |           |                 |       |
| tu<br>作 保護                |           |                 | (();  |
| TLANDER HWIFI1<br>保存済み、保護 |           |                 |       |
| Wi2_club<br>保護            |           |                 | ();   |
| au_Wi-Fi2<br>保護           |           |                 |       |
| Wi2                       |           |                 |       |
| $\bigcirc$                | +<br>(((* | $\equiv$        |       |
| スキャン Wi-Fi                | Directの設定 | メニュー            |       |
| $\bigtriangledown$        | 0         |                 |       |

5

#### 選択したWi-Fiアクセスポイントのパスワード を入力してください。入力完了後「接続」をタップします。

| NTT DOCC                    | MO 🖾 🖸 🖻           | … 0K/s A | B∦⊜II I   | 13:51                   |
|-----------------------------|--------------------|----------|-----------|-------------------------|
| TCNFTTHWIFI2                |                    |          |           |                         |
| 電波強度<br>強<br>セキュ!<br>WPA2 P | を<br>リティ<br>SK     |          |           |                         |
| パスワ                         | - F                |          |           | $\overline{\mathbf{O}}$ |
| ○詳紙                         | マンを:               | 表示する     |           |                         |
|                             | 2JV                |          | 接続        |                         |
| ¢                           | . @<br>1           | ABC      | $\int$    |                         |
| 0                           | GHI<br>4           | JKL<br>5 |           | 0                       |
| 記号                          | PQRS               | TUV<br>8 | WXYZ<br>9 |                         |
| 文字<br>ぁ A 1                 |                    | _<br>0   | , .       |                         |
|                             | $\bigtriangledown$ | 0        |           |                         |

## 選択したWi-Fiアクセスポイントの下に「接続済み」と 表示されれば、設定完了です。

| NTT DOCOMO 🖸 🔎 🖤 …       | 1.4K/s ≵ 🚒              | 🔊 📶 💷 14:57 |
|--------------------------|-------------------------|-------------|
| v                        | ∕i-Fi                   |             |
| ON/OFF                   |                         |             |
| < Wi-Fi                  |                         |             |
| 利用可能なネットワーク              |                         |             |
| TCNFTTHWIFI2<br>接続済み     |                         |             |
| T twifti                 |                         | ();<br>();  |
| 9 Fixe<br>Wi2_club<br>保護 |                         |             |
| au_Wi-Fi2<br>保護          |                         |             |
| Wi2                      |                         |             |
| スキャン Wi-FiD              | ↓ ↑<br>()<br>irectの設定 メ | =           |
| $\bigtriangledown$       | 0 (                     |             |

#### メールの設定方法 (Gmail)

ケーブルスマホでは、キャリアメールが 利用できない為、メールの送受信には Gmailなどのフリーメールを利用します。 本項ではGmailを使用してのメールの 送受信についてご説明します。

#### トップ画面内の「Google」フォルダをタップします。

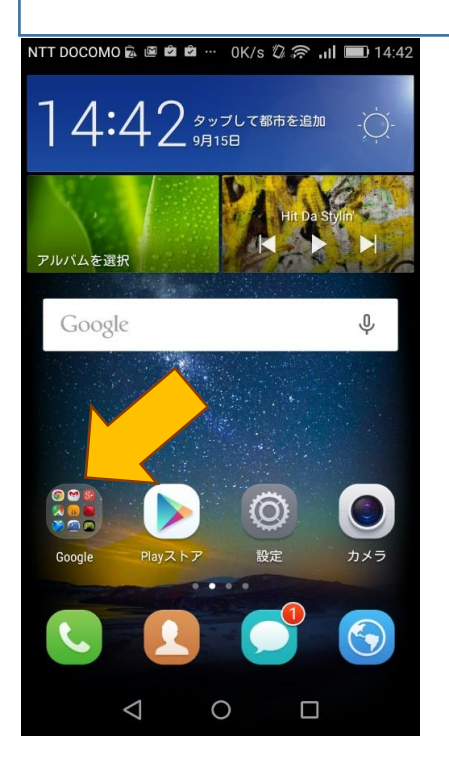

### 「Google」フォルダ内の「Gmail」をタップします。

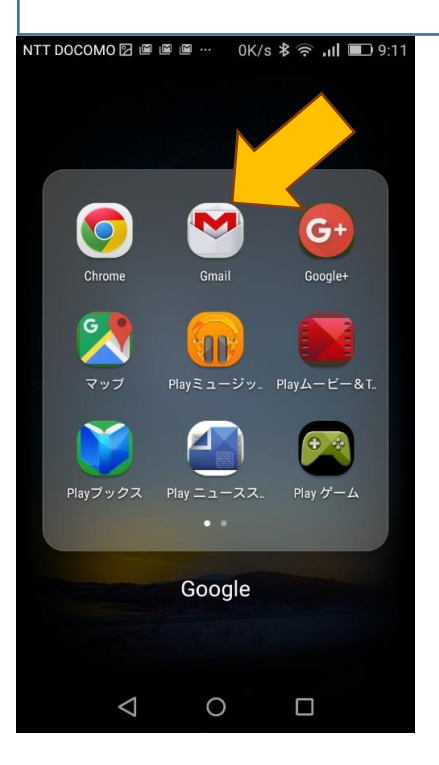

3

#### メイン画面が表示されます。受信トレイを表示させる為、 「メイン」左横の 🗾 をタップしてください。

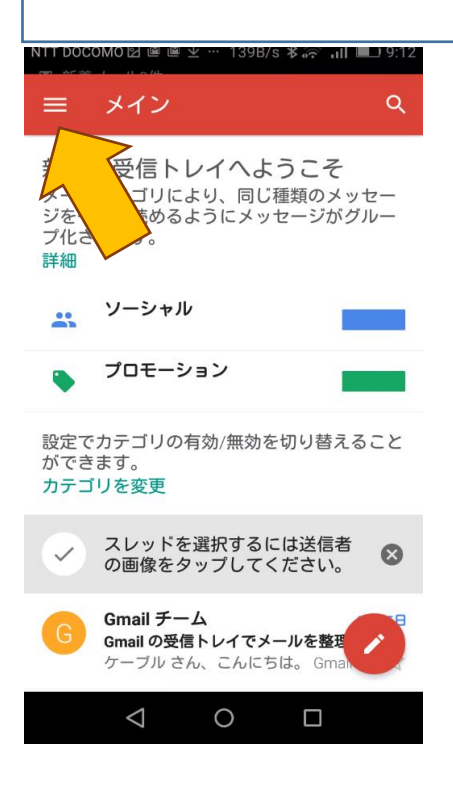

各種メニューが表示されます。受信メールの確認は、 「すべての受信トレイ」もしくは「メイン」をタップします。 ここでは、「すべての受信トレイ」を例に説明します。

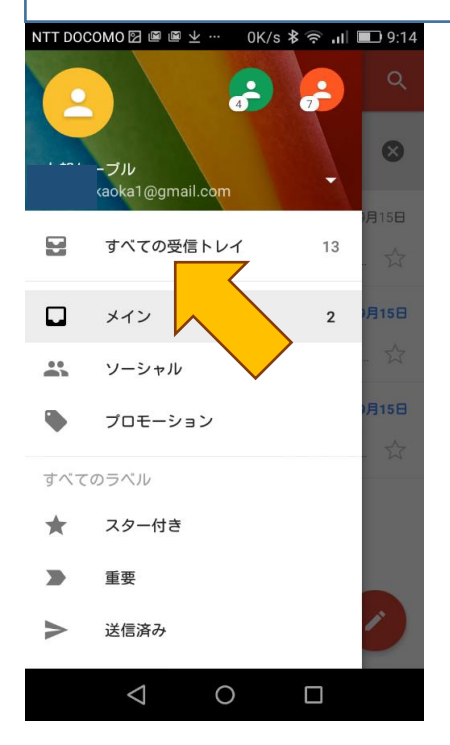

5

「すべての受信トレイ」の画面が表示され、メールを 確認できます。開きたいメールを選択しタップします。

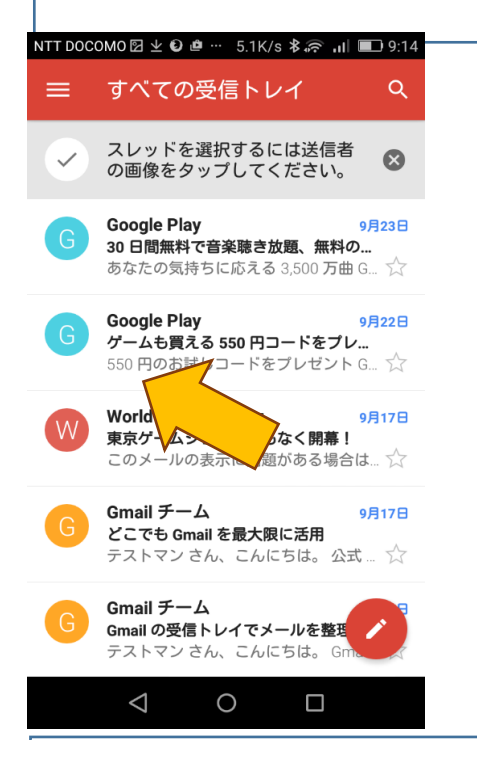

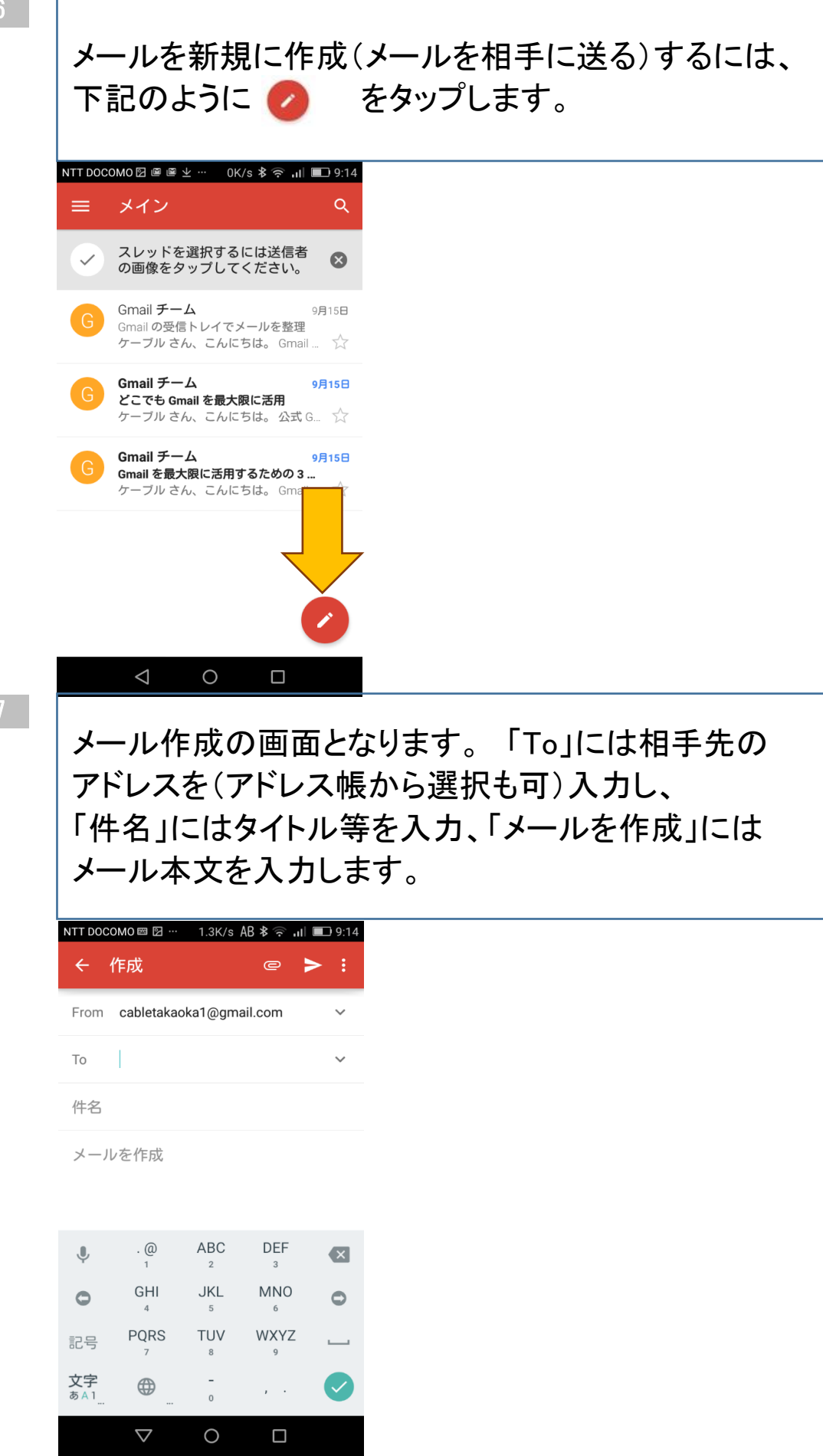

| N TERM                                                                                                    | e > :           |                     |    |
|----------------------------------------------------------------------------------------------------|-----------------|---------------------|----|
| From cablet: @gma                                                                                                    | ail.cop         |                     |    |
| To testman@gmail.                                                                                                    | com 🗸           |                     |    |
| テスト                                                                                                    |                 |                     |    |
| おはようございますテス                                                                                                    | トです             |                     |    |
|                                                                                                    |                 |                     |    |
| ● あ か<br>1 .@ 2 ABC                                                                                                    | 3 DEF           |                     |    |
|                                                                                                    |                 |                     |    |
| 記号 よ V<br>7 PQRS 8 TUV                                                                                                    | 9 WXYZ          |                     |    |
|                                                                                                    | × • 🕶           |                     |    |
| ▽ 0                                                                                                    |                 |                     |    |
| 正常送信の                                                                                                    | 場合、下記画          | ī面となりま <sup>-</sup> | す。 |
|                                                                                                    | /s 🕏 🛜 川 💷 9:19 |                     |    |
| NTT DOCOMO 🖾 🛨 🕑 👛 … 🛛 ОК,                                                                                                    |                 |                     |    |
| NTT DOCOMO 🖾 ⊻ <table-cell> 💩 … ОК,<br/>←</table-cell>                                                                                 | â 🗹 :           |                     |    |
| NTT DOCOMO 図 ⊻ 0 @ … 0K                                                                                                    |                 |                     |    |
| NTT DOCOMO 図 坐 ● ● ··· 0K ← テスト ラペルを追加 び信しています To: testman                                                                             |                 |                     |    |
| NTT DOCOMO 図 坐 ● ● ··· 0K ← テスト ラペルを追加 C 送信しています<br>To: testman<br>詳細を隠す To: an@gmail.cor Eff: 2015年9月24日 915                          |                 |                     |    |
| NTT DOCOMO 図 坐 ● ● ··· 0K ← テスト ラベルを追加 ⑥ 送信しています<br>To: testman<br>詳細を隠す To: an@gmail.cor 日付: 2015年9月24日 9:15 おはようございますテストです           |                 |                     |    |
| NTT DOCOMO 図 坐 ● ● ··· 0K ← テスト ラベルを追加 び 送信しています<br>To: testman<br>詳細を隠す To: an@gmail.cor 日付: 2015年9月24日 9:19 おはようございますテストです びにの 金属に近に |                 |                     |    |

https://support.google.com/mail/?hl=ja#topic=2451730

9

#### アプリのダウンロード方法

Googleアカウントを取得したら、Android スマートフォンに最初から搭載されている アプリ「PLAYストア」を使用して 各種アプリケーションをダウンロードし、 機能の追加等を行うことができます。

#### トップ画面内の「PLAYストア」をタップします。

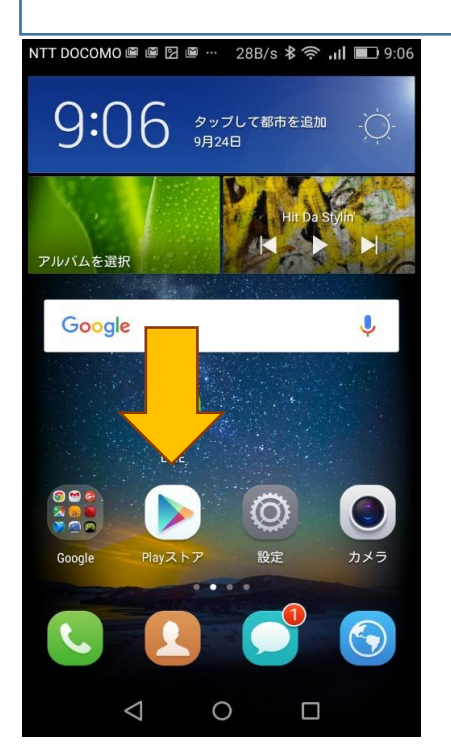

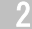

「Google Play ストア」の画面が表示されます。 「Google play」をタップし、探したいアプリの キーワードを入力します。

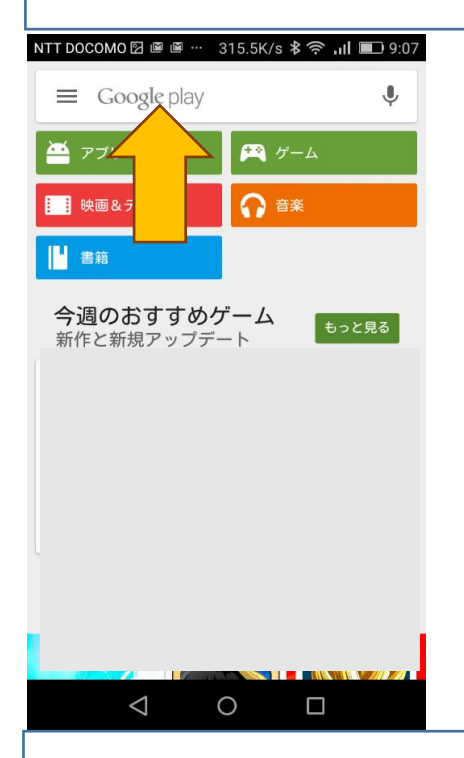

3

## ここでは例として「スマモリ」で入力し検索を行います。 入力が完了しましたら、 、 をタップします。

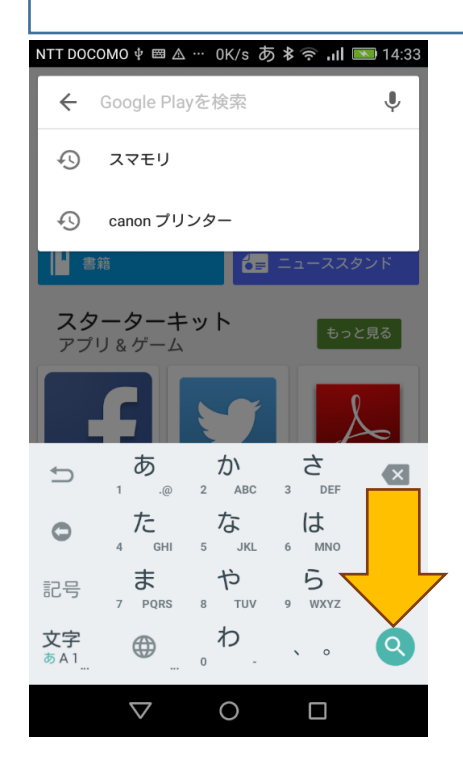

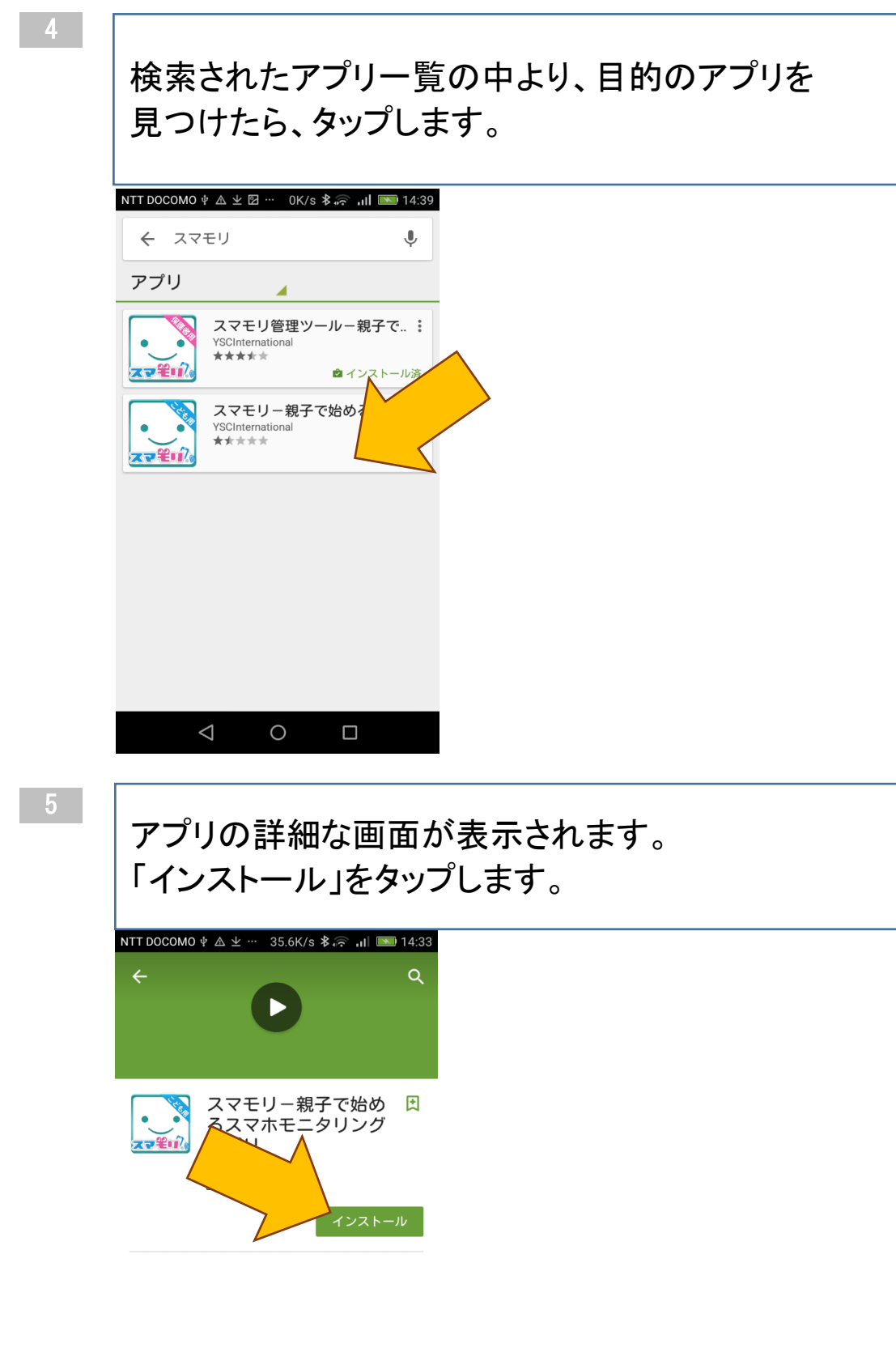

| $\triangleleft$ | 0 |  |
|-----------------|---|--|
|                 |   |  |

#### 「同意する」をタップします。

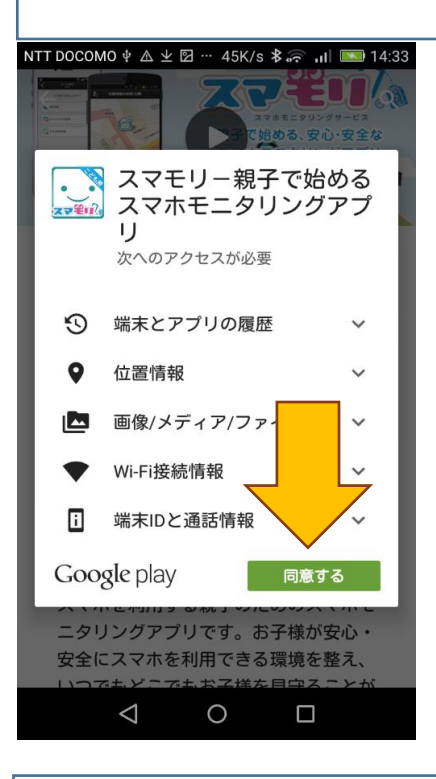

/

### インストール完了後、「開く」をタップすると アプリが起動します。

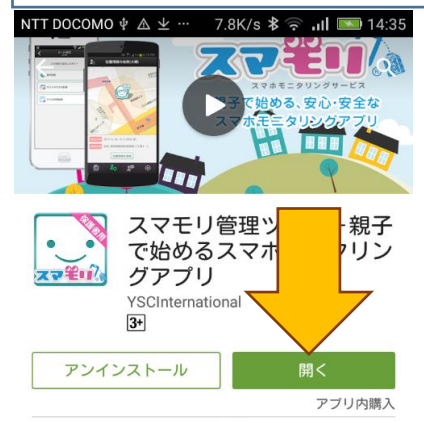

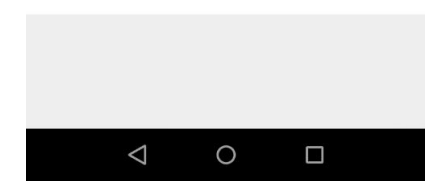

#### LINEアカウント引き継ぎ方法

LINEでは不正使用を防止するため1つのアカウントを 複数のスマートフォンで使用することができず、 また1つの電話番号につき、1つのLINEアカウント しか作成することができません。

そのため機種変更を行った後、LINEに同じ電話番号 などで新規登録を行った場合、友だちやグループ、 購入したスタンプ等のデータが消えてしまいます。

LINEアカウントを引き継ぐためには、メールアドレスの 登録が必要となります。

詳細は下記LINEホームページの手順をご確認ください。

http://official-blog.line.me/ja/archives/17894627.html

本項では、代表的な電話帳データ移行の方法である microSDカードを利用したデータ移行についてご説明 します。

現在ご使用中の携帯電話(Androidもしくはガラケー) からmicroSDカードを利用したデータのエクスポート (書き出し)が必要です。

各端末の電話帳データのエクスポート(書き出し)方 法につきましては、取扱い説明書で確認いただくか、 お買い上げになった携帯電話会社にお問い合わせ ください。

【必要なもの】 microSDカード(旧機種で対応可能なもの) パソコン(Googleアカウント経由でデータを アップロードする際に必要) SDカードリーダー(パソコンにSDカードスロットが ある場合は不要)

\*Iphoneからの移行は、ICloud経由の方法が簡単です。 iCloudに保存したアドレス帳からVcard形式で ファイルをパソコン側にダウンロードが可能です。

\*ご使用の機種により、電話帳のデータを移行できな い場合がございます。

データ移行のトラブルにより、データの一部または全て が損失する可能性があります。

当社では動作の保証は、いたしかねますのでご了承ください。

microSDカードを通信機器に挿入する

1.microSDカードを準備し、現在ご使用の携帯電話 の挿入口にmicroSDカードを挿入します。 端末により、裏蓋の中にある機種もございますので、 取扱説明書等をご確認ください。

2.一般的には、連絡先(電話帳)、アドレス帳、設定 メニューから、「microSDカードへコピー」や「外部スト レージにコピー」等の名称にてエクスポート(書き出し) が可能です。書き出しの場合は、「全件」を選択する ようにしてください。

3.エクスポート(書き出し)が完了したら、現在ご使用の携帯電話からmicroSDカードを抜いてください。

4.上記の手順で電話帳データを保存したmicroSD カードをお客様のパソコンに挿入してください。 パソコンによっては、SDカードスロットがない場合が ありますので、その際はSDカードリーダを ご用意ください。

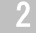

#### パソコンでGoogleへアクセスを行います

#### https://mail.google.com/ヘアクセスします。

#### Google

 

 アカウント1つですべての Google サービスを。

 Google アカウントを 人力し、次へをクリック

 メールアドレスを入力してパレ を回りの場合

 アカウントを作成

 120 Google アカウントをすべる Google サービスをと アウントを作成

ケーブルスマホで利用するGoogleアカウントで ログインします。 アカウント入力後、「次へ」をクリックします。 次にパスワード入力画面が表示されますので パスワードを入力し、最後に「ログイン」を クリックします。

アカウントの作成に関しては、step2 Google アカウント新規作成方法をご参照ください。

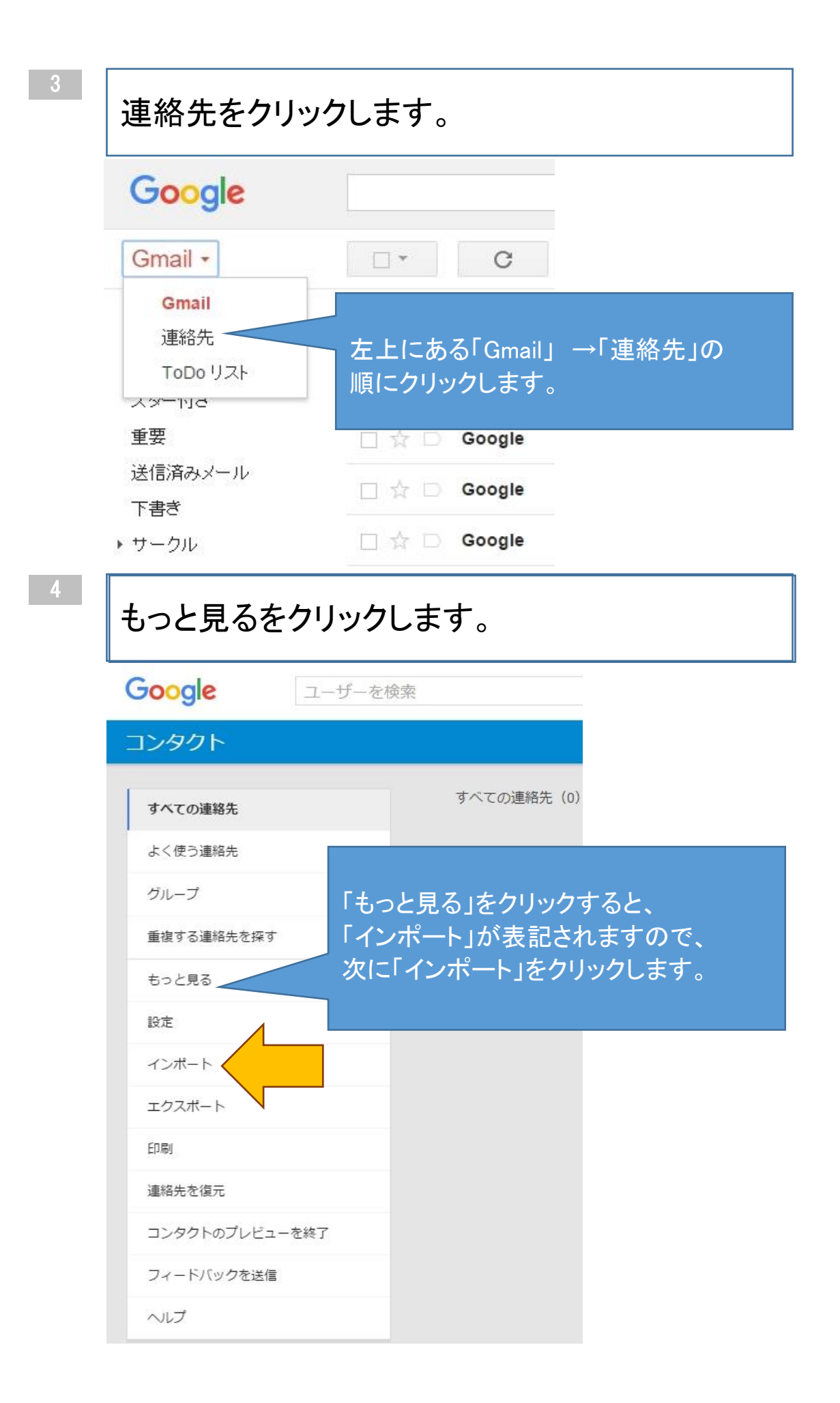

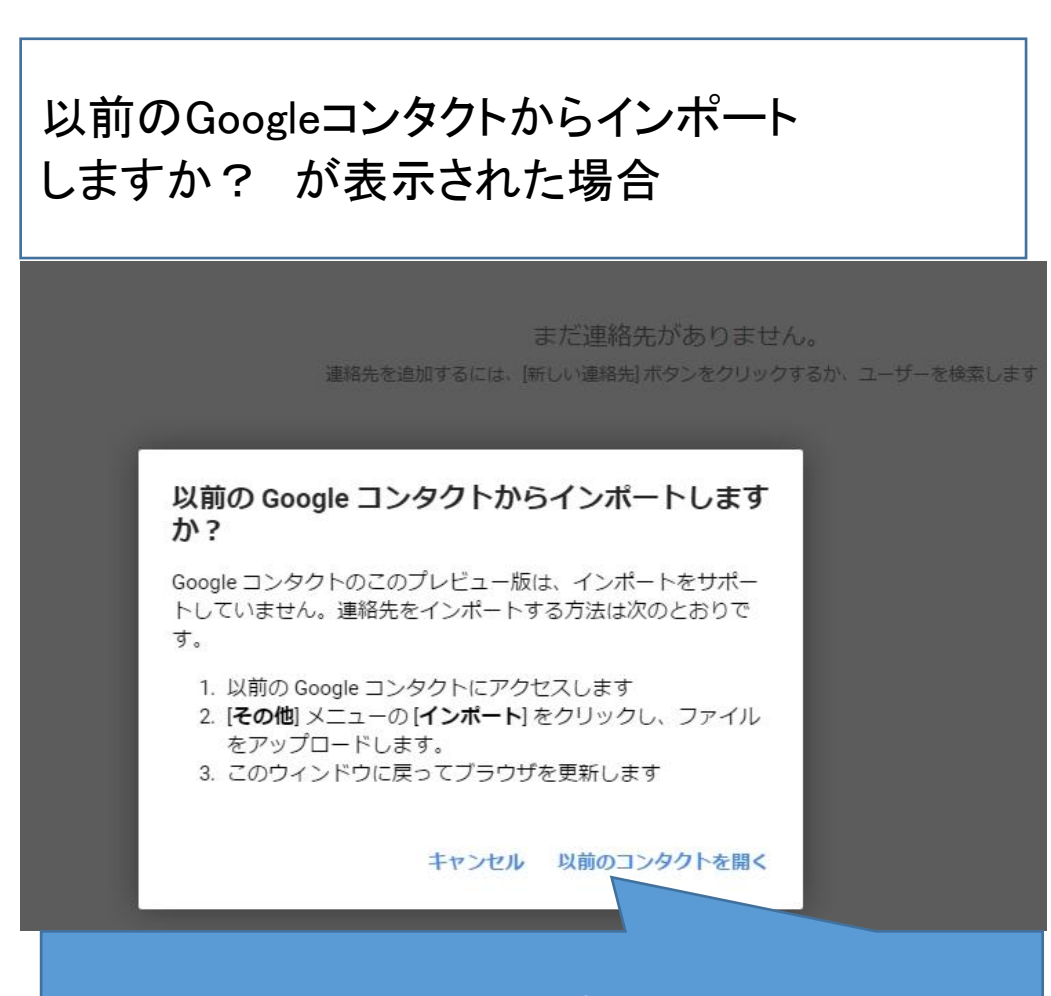

以前のGoogleコンタクトからインポート しますか?が表記された場合は、 こちらの「以前のコンタクトを開く」をクリックします。

6

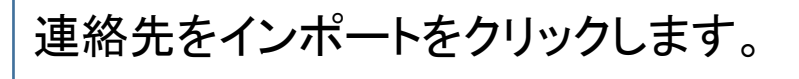

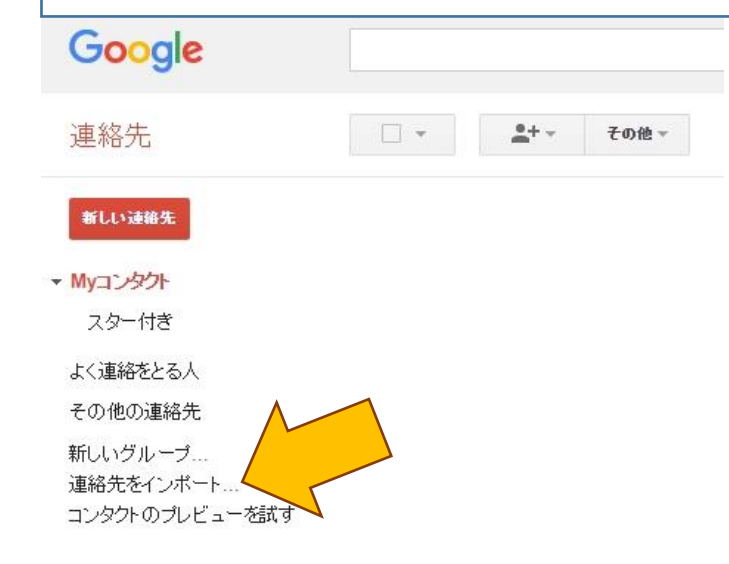

連絡先をインポート(取り込み)します。

連絡先をインポートの画面表記となりますので、 「ファイルを選択」をクリックし、1の手順で パソコン内に取り込んだ電話帳ファイル(vCard、 csv)を選択します。 次に「インポート」をクリックすると、 電話帳データ(連絡先)が取り込まれます。

|                                                                                | <u>*</u> +- | その他 ~                                                                                                    |       |
|--------------------------------------------------------------------------------|-------------|----------------------------------------------------------------------------------------------------|-------|
| <ul> <li>新しい wik先</li> <li>Myコンタクト</li> <li>スター付き</li> <li>よく連絡をとる人</li> </ul> |             | 連絡先をご利用いただきす                                                                                                    | なりがとう |
| その他の連絡先<br>新しいグルーブ<br>連絡先をインボート<br>コンタクトのプレビューを試す                              |             | 連絡先をインボート<br>Outlook, Outlook Express, Yahool メール, Hotmail, Eudora 他から CSV ファイ<br>ルをインボートできます。Apple アドレスブックなどからの vCard のインボートにも対<br>応しています。 詳細<br>アップロードする CSV ファイルか vCard ファイルを選択してください:<br>ファイルを選択 Exporteg i vCards.vcf | ×     |

#### 連絡先が取り込まれたことを確認します。

| 連絡先                                | •                                  |
|------------------------------------|------------------------------------|
| 新しい連絡先<br>・ Myコンタクト (437)<br>スター付き | 絡先が正常に取り込まれると<br>インポート(日付)が表記されます。 |
| インポート(2015/10/15)                  |                                    |
| よく連絡をとる人                           |                                    |
| その他の連絡先                            |                                    |
| 新しいグループ                            |                                    |
| 連絡先をインボート<br>コンタクトのブレビューを試す        |                                    |
|                                    |                                    |
|                                    |                                    |
|                                    |                                    |

9

## 重複する連絡先の確認を行ないます。

これらの連絡先はインボートされましたが、まだ統合されていません。 重複する連絡先を検索し、統合してください 詳細

「重複する連絡先を検索し、統合してください」を クリックし、重複した連絡先データを検索します。

重複する連絡先を削除し統合化を行います。 これでパソコン側の作業は完了です。

重複した連絡先を統合

- データが重複している連絡先が17件見つかりました。
- ✓ 名前 (展開/折りたたむ)

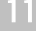

## 次にケーブルスマホの「設定」をタップします。

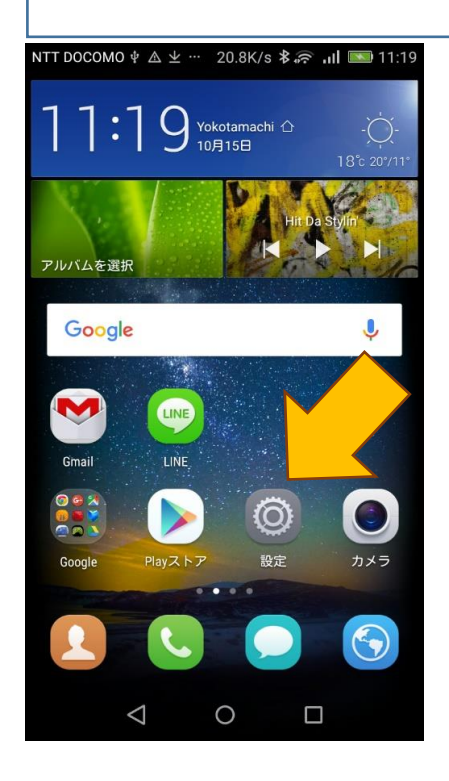

-12

## 「すべて」をタップし、そのなかの項目より、 「アカウント」をタップします。

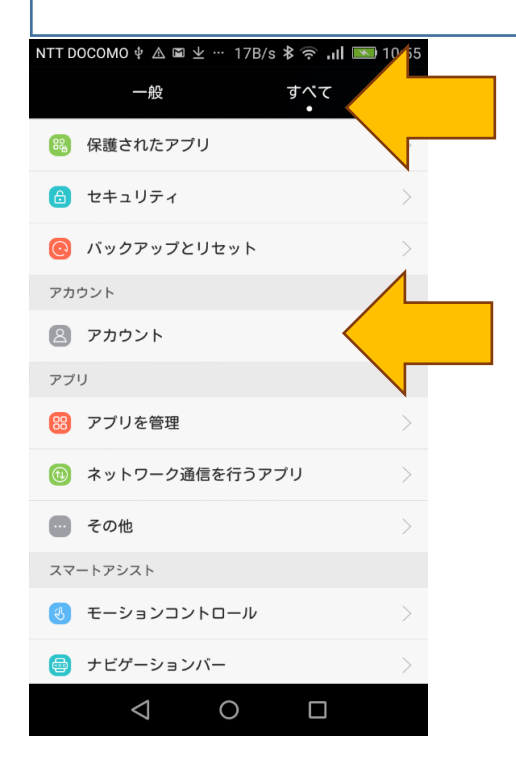

13

# 「Google」をタップします。

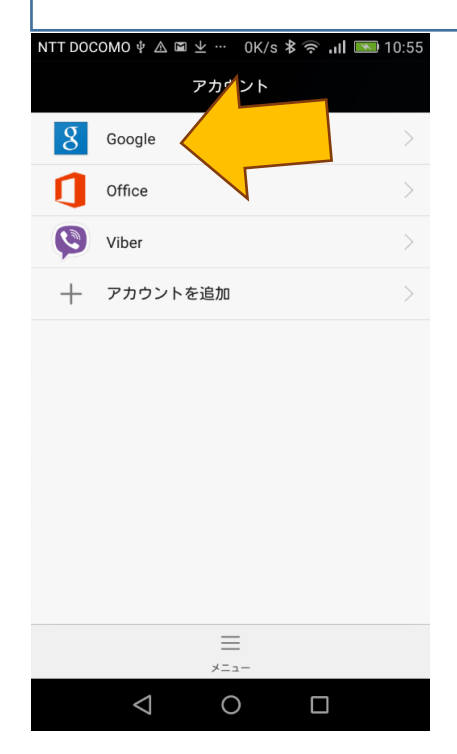

#### STEP2 で作成したGoogleアカウントを タップします。 NTT DOCOMO 🜵 🛆 坐 🕮 … 🛛 1K/s 🖇 흤 📶 🔜 11:08 同期設定 tctestman@gmail.com 8 Google Googleアカウントをタップすると、 「同期設定」の画面が表示されます。 Google Play ブックスを同期 最終同期日時:2015年10月15日11:07 下部の「連絡先を同期」が 🔍 と Google Playムービー&TVを同期 なっていることを確認します。 自動同期OFF アプリデータを同期 最終同期日時:2015年10月15日 11:07 ドライブを同期 最終同期日時:2015年10月15日 11:08 ユーザーの詳細を同期 最終同期日時:2015年10月15日 11:07 連絡先を同期 最終同期日時:2015年10月15日11:07 $\bigcirc$ யி 今すぐ同期 アカウントを削除 $\bigtriangledown$ 0

#### 15

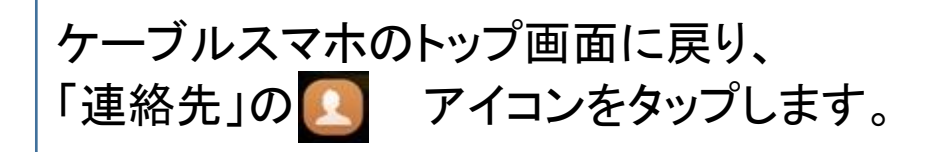

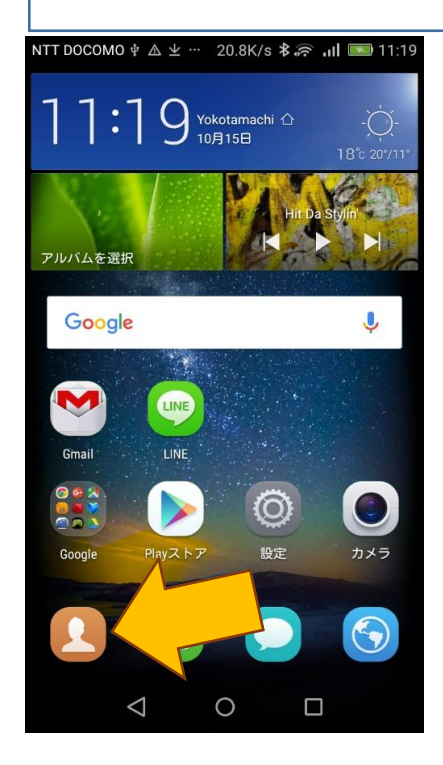

## 電話帳(連絡先)データー覧が正常に、 取り込みされていることを確認します。

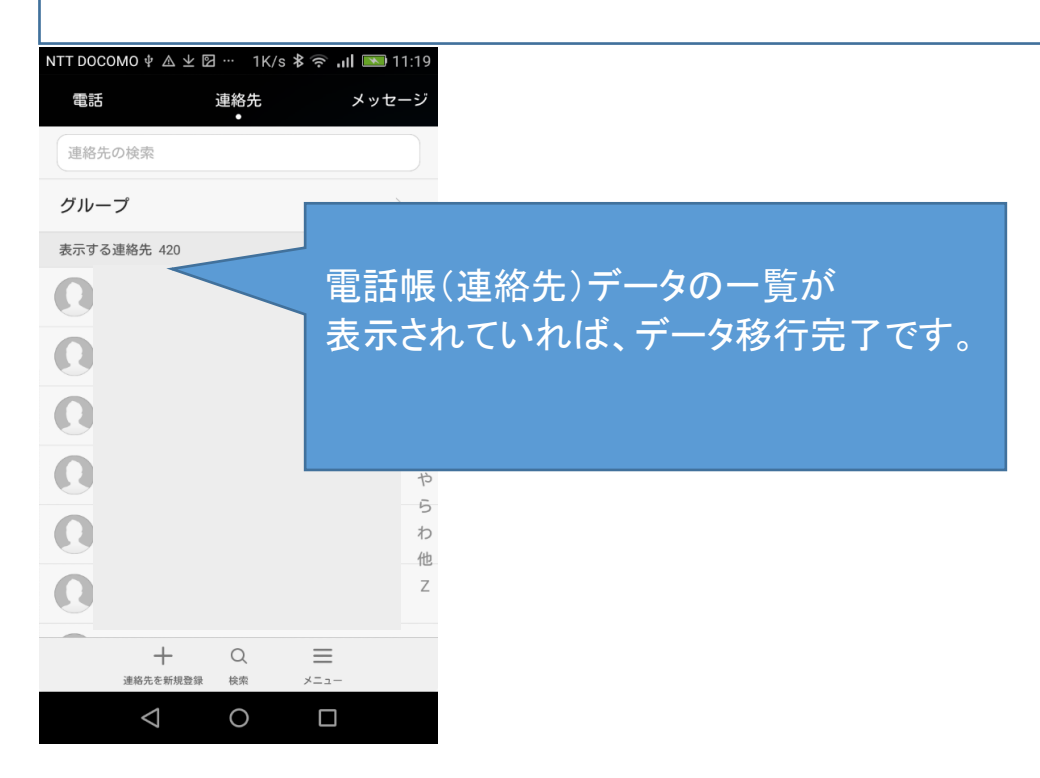